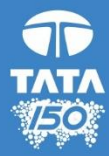

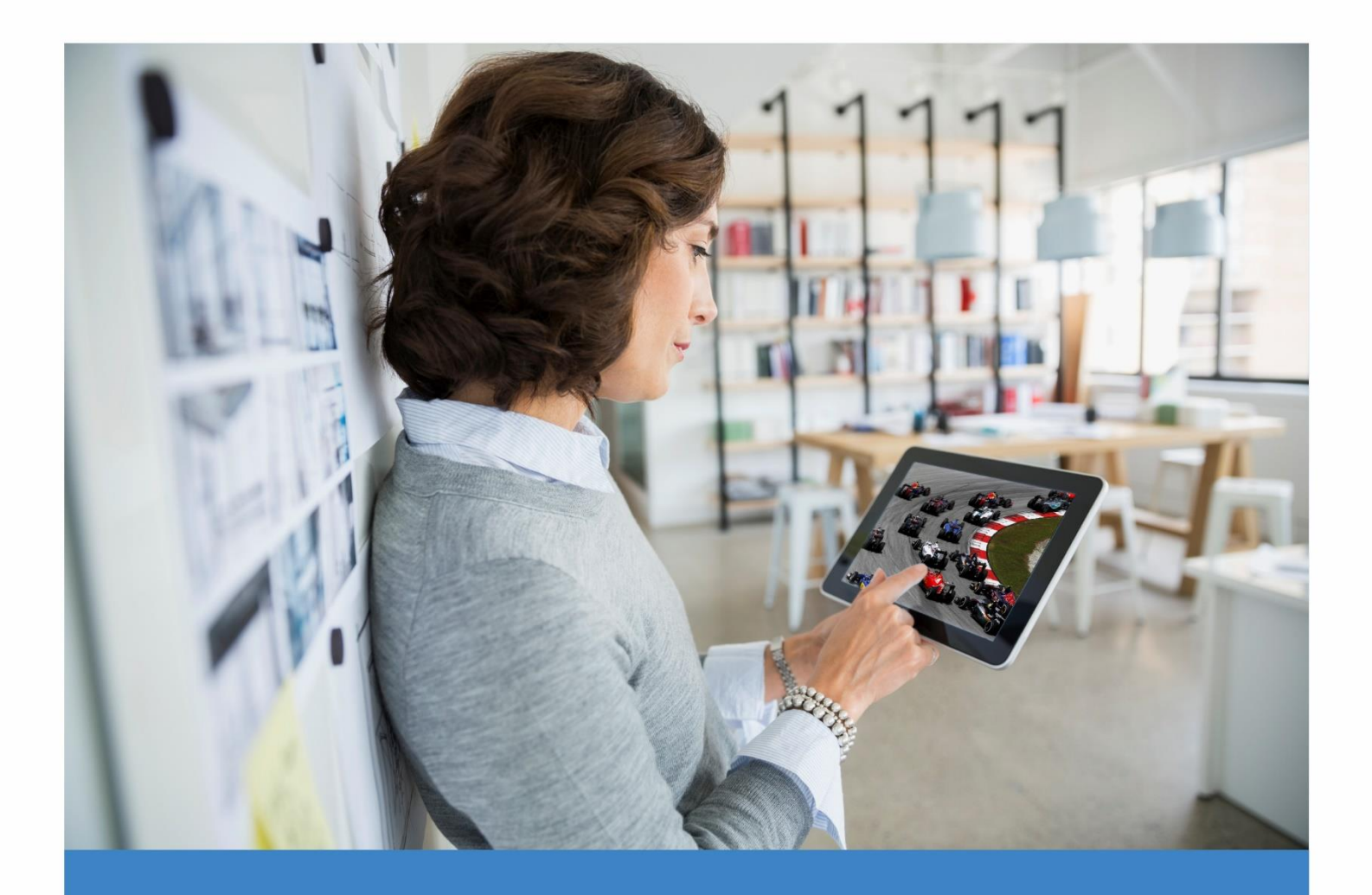

# USER GUIDE IZO<sup>TM</sup> PRIVATE CLOUD PORTAL

For more information, visit us at www.tatacommunications.com

© 2018 Tata Communications. All Rights Reserved. TATA COMMUNICATIONS and TATA are trademarks of Tata Sons Limited in certain countries.

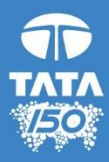

# TABLE OF CONTENTS

| ABOUT THE USER MANUAL                          | 4  |
|------------------------------------------------|----|
| How to Use the Manual                          | 4  |
| Intended audience                              | 4  |
| Assumptions                                    | 4  |
| Document Conventions                           | 5  |
| IZO™ PRIVATE CLOUD                             | 6  |
| The benefits of IZO <sup>™</sup> Private Cloud | 6  |
| GETTING STARTED                                | 7  |
| Logging on to the IZO™ Private Cloud Portal    | 7  |
| User Roles                                     | 8  |
| Logging out of the IZO™ Private Cloud Portal   | 8  |
| APPLICATION INTERFACE                          | 9  |
| BUSINESS UNITS                                 |    |
| Introduction                                   | 13 |
| Navigate to Business Units                     | 13 |
| Creating a Business Unit                       | 14 |
| Adding a user to a Business Unit               | 17 |
| Creating VPN Users in a Business Unit          | 18 |
| ENVIRONMENTS                                   | 20 |
| Introduction                                   | 20 |
| Navigate to Environments                       | 20 |
| Creating an Environment                        | 21 |
| ORCHESTRATION CAPABILITIES                     |    |
| Introduction                                   | 24 |
| Launching VMs in a Zone                        | 24 |
| VM Actions                                     | 26 |
| Configure Firewall Rules                       | 28 |
| Viewing Network Topology                       | 29 |
| ZONES                                          | 30 |
| Introduction                                   | 30 |
| Attaching a Volumes to a VM                    | 30 |

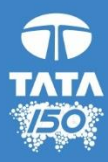

| 32 |
|----|
| 32 |
| 32 |
| 32 |
| 33 |
|    |
|    |
| 35 |
| 36 |
|    |
| 37 |
| 37 |
|    |
| 39 |
| 40 |
|    |

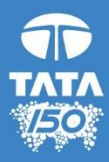

# **ABOUT THE USER MANUAL**

#### How to Use the Manual

This user manual is designed to help all IZO<sup>™</sup> Private Cloud application user. We've organised it into the following chapters.

- <u>IZO  $\[mathbb{M}\]$  Private Cloud</u> introduces you to the application and lists its key features.
- <u>Getting Started</u> explains the application interface, provides details about user roles and the tasks they can perform.
- The remaining sections cover the application's features and lists instructions about how to perform each task in the IZO™ Private Cloud portal.

#### Tips for getting the most from this manual

- Read the <u>Application Interface</u> section to understand the navigational elements in the IZO<sup>™</sup> Private Cloud portal.
- Review the introduction to each section for an overview of the relevant functionality.
- Refer to procedure details to learn how to perform a specific task.
- Search tasks in the Table of Contents or Index.
- For a complete understanding of the IZO<sup>™</sup> Private Cloud portal, read the entire user manual.

#### **Intended** audience

This user manual is designed for all users who use the IZO™ Private Cloud portal.

#### Assumptions

Users have login credentials to IZO<sup>™</sup> Private Cloud.

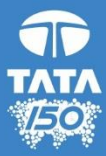

### **Document Conventions**

| Document<br>Conventions | Description                                                                                                    |  |
|-------------------------|----------------------------------------------------------------------------------------------------|--|
| Bold                    | Indicates references to keys, menus, numbered captions, sections, and button names                                                    |  |
| Bulleted List           | Indicates an unordered series of concepts, items or options                                                                           |  |
| Numbered List           | Indicates the sequence of processes, events or steps                                                                                  |  |
|                         | Indicates important information that emphasises or supplements information to the main content, which may apply only in special cases |  |
|                         | Indicates additional information that helps users understand the benefits and capabilities of the application                         |  |
| <u>\</u>                | Indicates the failure to take or avoid a specific action that could result in loss of data                                            |  |
|                         | Indicates key takeaways of a section                                                                                                  |  |

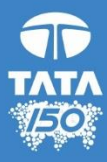

# IZO™ PRIVATE CLOUD

IZO<sup>™</sup> Private Cloud is an OpenStack-based cloud solution that enables you to manage your infrastructure - from application development to business-critical workloads across colocation, hosting, and public and private cloud environments.

## The benefits of IZO<sup>™</sup> Private Cloud

- Integrate, manage and control your distributed IT environments using built-in automation, orchestration and management tools on a single platform
- Manage multiple IT environments together to establish a customised architecture that suits your enterprise application requirements
- Select hypervisors, operating systems and storage of your choice
- Access Information Technology Infrastructure Library-aligned processes (ITIL) backed by enterprise Service Level Agreements (SLAs)
- Protect your infrastructure from unauthorised access and internet-based threats by using integrated security with ITIL-aligned processes
- Scale resources up and down plus burst into cloud platforms when needed.

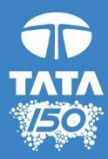

▲ Login Enquiry

# **GETTING STARTED**

#### This chapter covers:

- Logging on to the IZO<sup>™</sup> Private Cloud portal
- User roles
- Logging out of the IZO<sup>™</sup> Private Cloud portal •

### Logging on to the IZO<sup>™</sup> Private Cloud Portal

- 1. Launch IZO<sup>™</sup> Private Cloud using <u>https://ipcloud.tatacommunications.com</u>
- 2. Enter your username and password.

#### **TATA COMMUNICATIONS**

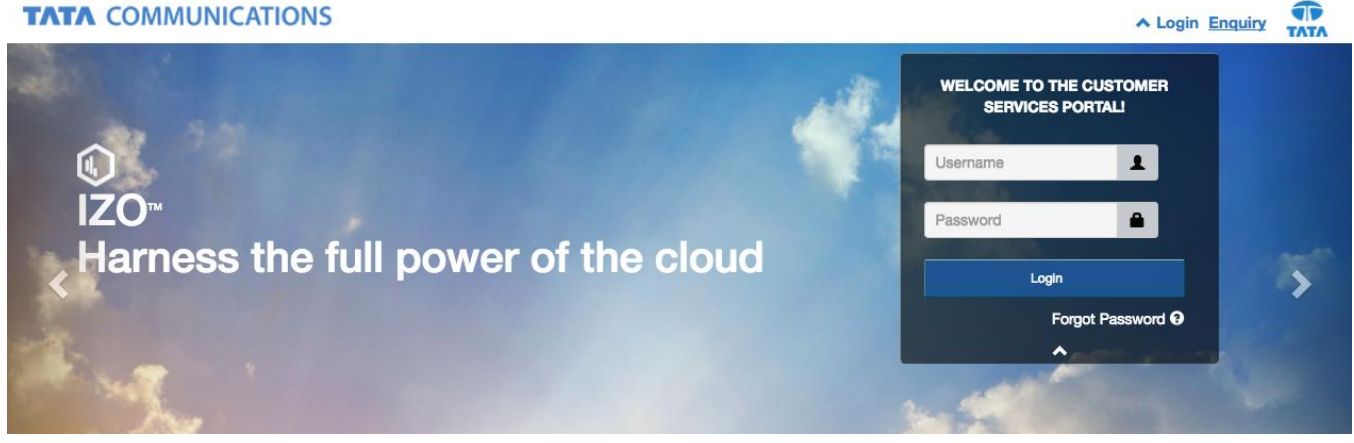

3. Click LOGIN to display the IZO<sup>™</sup> Private Cloud HOME page:

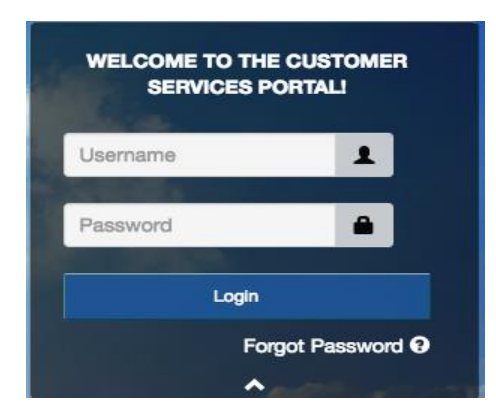

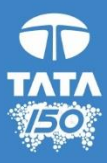

### **User Roles**

All users with access to Tata Communication's  $IZO^{\mathbb{M}}$  Private Cloud portal are categorised into one of three roles:

- Master User
- Power User
- Standard User

Each category defines each user's level of access to the portal's different features. We configure the roles before the portal credentials are handed over to you.

You can view a list of activities that users can perform in the portal based on their access level in the <u>User Roles and Activities</u> section.

### Logging out of the IZO<sup>™</sup> Private Cloud Portal

- 1. On the IZO<sup>™</sup> Private Cloud **HOME** page, there's a logout icon at the top right corner
- 2. Click LOG OUT. This will log you out of the portal.

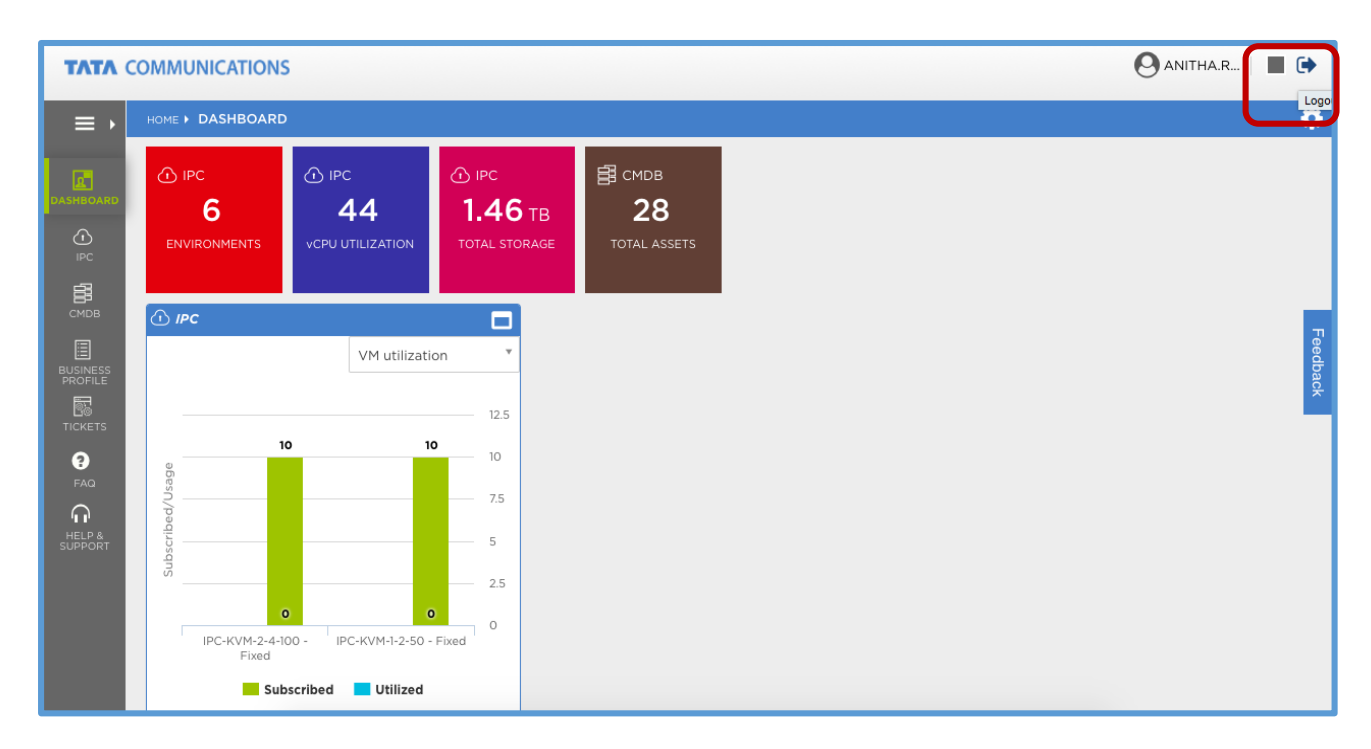

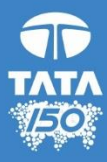

# **APPLICATION INTERFACE**

 $IZO^{\mathbb{M}}$  Private Cloud's main navigational elements include tabs, icons and buttons that enable you to navigate to web pages and perform certain tasks. Here we explain how to navigate through the portal using the interface elements.

#### PAGE

A page is one of a collection of web documents that make up a web site. The screengrab below displays the CMDB SUMMARY page:

| ≡・              | HOME + ITSM CMDB SUMMARY      |                   |                      |    |     |      |
|-----------------|-------------------------------|-------------------|----------------------|----|-----|------|
| L.<br>DASHBOARD | 30 Total Assets 30 IPC        |                   |                      |    |     |      |
|                 | ASSET BY SERVICE SUBSCRIPTION | ASSET BY LOCATION | 1                    |    | All | \$   |
| ø               | IPC                           | IPC               |                      |    |     |      |
| СМОВ            | Product_demo_IPC-IPC 4        | нк                | Product_demo_IPC-IPC | 4  |     | т    |
| nal             | Cloud-MGMT 16                 | SIN, SG           | Cloud-MGMT           | 6  |     | eedb |
|                 | Product Team 9                | Mumbai            | Cloud-MGMT           | 10 |     | ack  |
|                 |                               | нк                | Product Team         | 9  |     |      |
|                 |                               |                   |                      |    |     |      |

#### TAB

A tab is a labelled group of options used for navigation within a page. The screengrab below displays the **USERS** tab of the **Marketing** Business Unit:

| ≡・        | HOME + BUSINESS UNITS + MKTG                                           | ;         |            |                           |                        |                                           |
|-----------|------------------------------------------------------------------------|-----------|------------|---------------------------|------------------------|-------------------------------------------|
| DASHBOARD | Name: <b>MKTG</b><br>Description : Mktg<br>Service Subscription : Proc | duct Team |            |                           |                        | <i>⊘</i> 100                              |
| 0<br>A    | O                                                                      |           | O          | O GB                      | FORT<br>PRODU<br>FIREV | INET<br>CT_T17                            |
| 88        | USE                                                                    | RS        | v          | PN                        |                        | FIREWALL                                  |
|           | SELECT USER                                                            | ▼ ADD     |            |                           |                        |                                           |
|           | ANITHA.RAJ<br>Master User                                              | ANITHA.R. | AJ<br>er 🗑 | ANITHA.RAJ<br>Master User | Ī                      | MEENU.KUMAR@TATACOMMU<br>Demo Master User |
|           | MEENU.KUMAR@TATA<br>Master User                                        | сомми     |            |                           |                        | Track                                     |

This Business Unit also includes the VPN and FIREWALL tabs.

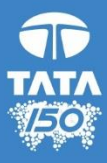

#### TABLE

A table or data grid lists records with details categorised under related headings. The screengrab below displays the **ASSET DETAILS** table in the **CMDB LIST** page:

| СМОВ           | <b>4</b> Total Assets | <b>O</b> Virtual Machines | <b>O</b> Volumes |   |                      |          |             |
|----------------|-----------------------|---------------------------|------------------|---|----------------------|----------|-------------|
| 0.0            |                       |                           |                  |   |                      |          |             |
| E              | SEARCH ASSETS         |                           |                  |   |                      |          | Records : 4 |
|                | ASSET NAME            | CAT                       | EGORY            | 5 | SERVICE SUBSCRIPTION | LOCATION |             |
|                | PtMeWyfG95VKe7x       | Netv                      | vork             | F | Product_demo_IPC-IPC | нк       |             |
| PROFILE        | PtMeWyfG95VKe7x       | Sub                       | net              | F | Product_demo_IPC-IPC | нк       |             |
| BO<br>TICKETS  | McsdVQgYGBL4j28       | Netv                      | vork             | F | Product_demo_IPC-IPC | НК       |             |
| •              | McsdVQgYGBL4j28       | Sub                       | net              | F | Product_demo_IPC-IPC | НК       |             |
|                |                       |                           |                  |   |                      |          |             |
| HELP & SUPPORT |                       |                           |                  |   |                      |          |             |

#### **TEXT BOX**

A text box enables you to enter or type information (alphabetical, numeric or alphanumeric values) specific to the field:

| AD                     | D ENVIRONMENT       |                            |  |                     |        |  |
|------------------------|---------------------|----------------------------|--|---------------------|--------|--|
|                        |                     |                            |  |                     |        |  |
|                        | ENVIRONMENT DETAILS |                            |  | Summary             |        |  |
| Service Subscription 9 |                     | Future Now Enterprises     |  | Environment Details |        |  |
|                        |                     | ·                          |  | Firewall            | Single |  |
|                        | Business Unit 😧     | Pay BU V                   |  | LAN Backup          | False  |  |
|                        | Environment Name    | Eg: Production Environment |  |                     |        |  |
|                        | ZONE INFO           |                            |  |                     |        |  |
|                        | Zone Name 🥹         | Eg: Web zone               |  |                     |        |  |
|                        | Firewall 🕄          | SELECT *                   |  |                     |        |  |

#### **DROP-DOWN LIST**

A drop-down list enables you to select a value from the list that's displayed by clicking the arrow beside it:

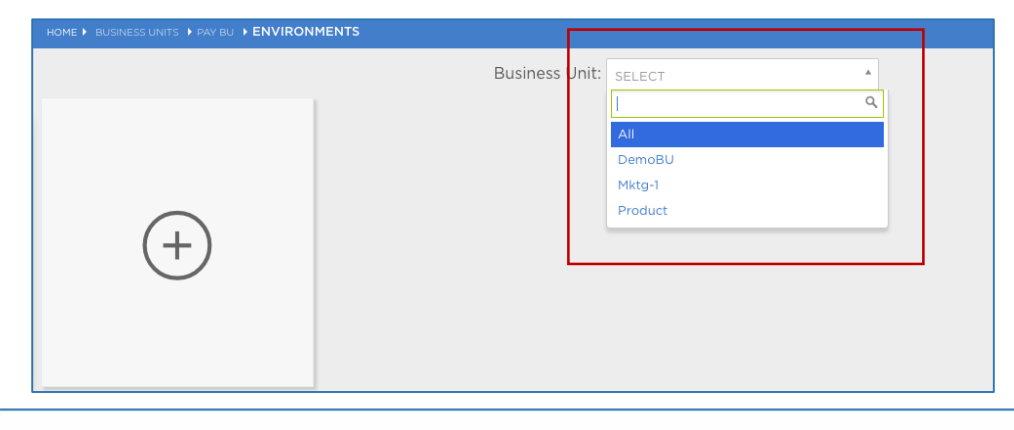

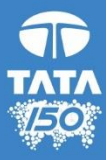

#### **CHECK BOX**

A check box allows you to enable a particular feature or select a particular option:

| Environment Name                         | DemoEnv                                                                                                    |
|------------------------------------------|----------------------------------------------------------------------------------------------------|
| Zone Name                                | AppZone                                                                                                    |
| No of IPs                                | 10                                                                                                    |
| Production IP Range                      | Auto IPAM                                                                                                    |
| Hypervisor Choice                        | × ESXI                                                                                                    |
| Image                                    | × WIN2012STD-64BIT                                                                                                    |
| Flavor                                   | X SASIPC-ESXI-4-8-100 - Monthly   8192MB RAM   4 VCPU   100GB<br>Disk<br>Availability : 4 out of 10   Hypervisor : ESXI   Storage : SAS-NA-ISCSI<br>X SASIPC-ESXI-2-4-100 - Monthly   4096MB RAM   2 VCPU   100GB<br>Disk<br>Availability : 9 out of 10   Hypervisor : ESXI   Storage : SAS-NA-ISCSI |
| Storage                                  | × SAS-NA-ISCSI - Root (NetApp-SAS-ISCSI-CL0I-DSI)<br>Hypervisor : ESXI                                                                                                    |
| Do you want to reserve an IP<br>address? | <ul><li>yes</li><li>⊘ NO</li></ul>                                                                                                    |

#### NAVIGATION ICONS

The IZO<sup>™</sup> Private Cloud portal has a navigation pane on the left that displays all the features of the portal. Click the available buttons or icons to access features of your choice. The landing page for each feature and the portal's subsequent web pages are displayed on the right pane. The availability of the buttons or icons in the left navigation pane depends on the role assigned to you.

View a list of portal activities that users can perform based on their level of access in the <u>User Roles</u> and <u>Activities</u> section.

The table below displays the button or icon options that are available in the left navigation pane of the portal.

| Navigation Icon                                                                                            | Description                                                                    |  |
|----------------------------------------------------------------------------------------------------|--------------------------------------------------------------------------------|--|
| Enables you to navigate to the portal landing page.                                                        |                                                                                |  |
| On expansion, enables you to navigate to the DASHBOARD, BUS<br>UNITS, ENVIRONMENTS and APPLICATIONS pages. |                                                                                |  |
| СМОВ                                                                                                    | On expansion, enables you to navigate to the CMDB SUMMARY and CMDB LIST pages. |  |

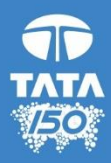

| TICKETS           | On expansion, enables you to navigate to the <b>ITSM DASHBOARD</b> and the <b>INCIDENT</b> and <b>REQUEST</b> pages. |  |
|-------------------|----------------------------------------------------------------------------------------------------|--|
| HELP &<br>SUPPORT | This section gives details of immediate Helpdesk support and Escalation matrix from Level 1-5                        |  |
| <b>?</b><br>FAQ   | Enables you to view a relevant list of Frequently Answered Questions.                                                |  |

# **BUSINESS UNITS**

#### Introduction

A Business Unit is an organisational entity that consumes virtual resources using IZO<sup>™</sup> Private Cloud. For example, let's imagine that the company ABC Inc. has subscribed to IZO<sup>™</sup> Private Cloud. The different business units in the portal for company ABC could be classified based on its various departments (e.g. Finance, Marketing, HR, Engineering and so on) or locations (North Zone, South Zone or Central Zone etc). IZO<sup>™</sup> Private Cloud enables you to define the resource limit that can be consumed by a particular Business Unit.

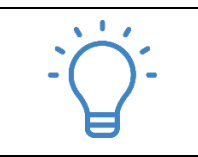

A Business Unit is an organisational entity that consumes virtual resources using IZO Private Cloud. IZO Private Cloud enables you to define the resource limit that can be consumed by a particular Business Unit.

#### This Business Units section covers:

- <u>Navigating to Business Units</u>
- Creating a Business Unit
- Adding a user to a Business Unit
- Creating VPN users in a Business Unit

### Navigate to Business Units

1. In the left navigation pane, click IPC.

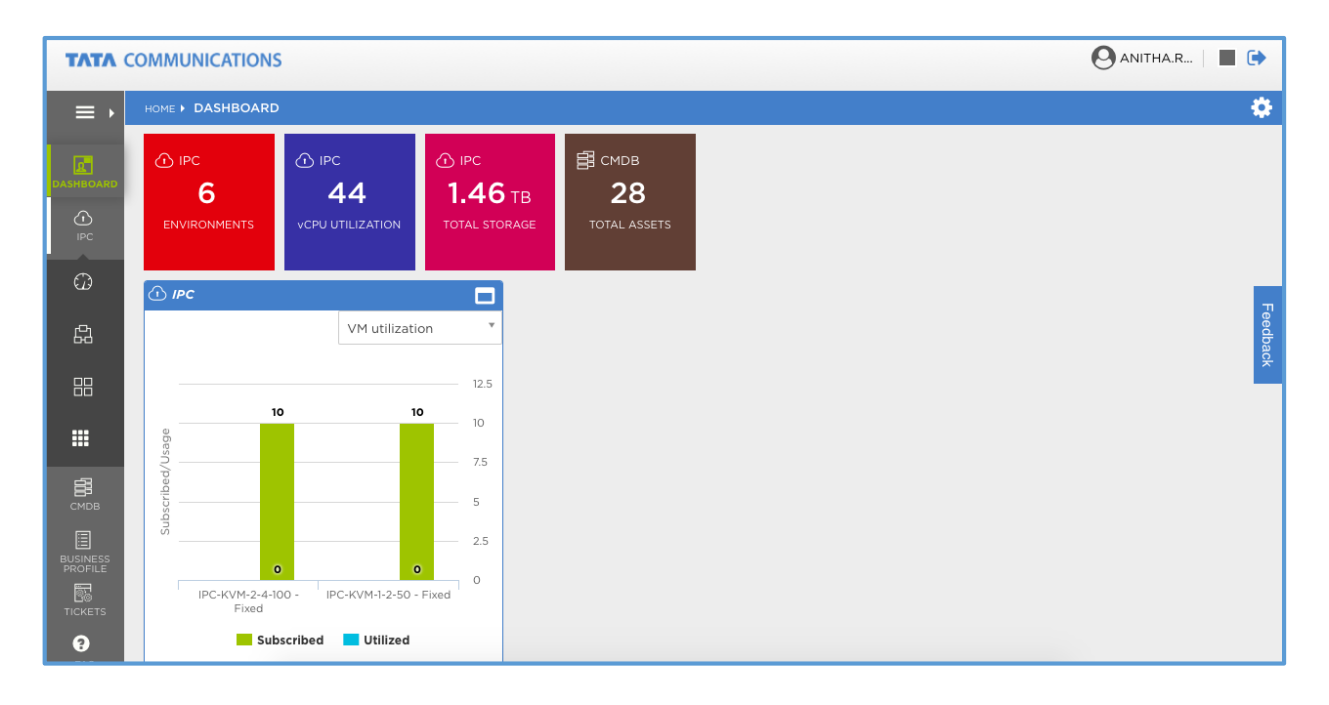

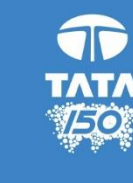

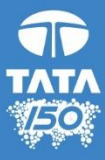

2. In the expanded list of options, click Business units.

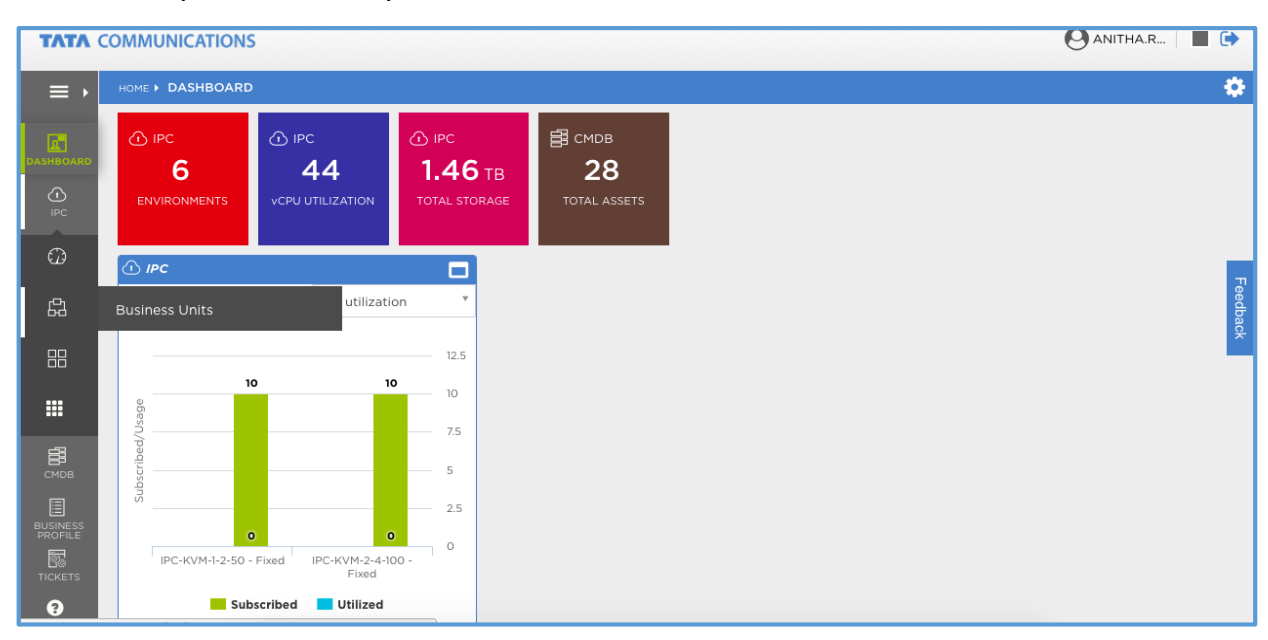

The BUSINESS UNITS page is displayed showing existing units.

# Creating a Business Unit

1. In the **BUSINESS UNITS** page, click the + icon.

| ≡・                  | HOME • BUSINESS UNITS |  |
|---------------------|-----------------------|--|
| L.<br>DASHBOARD     |                       |  |
| ()<br>IPC           | (+)                   |  |
| G                   |                       |  |
| 8                   |                       |  |
| 88                  |                       |  |
|                     |                       |  |
| СМОВ                |                       |  |
| BUSINESS<br>PROFILE |                       |  |
| TICKETS             |                       |  |
| ?<br>FAQ            |                       |  |

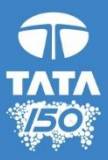

- 2. In the **MY BUSINESS UNIT** section of the **CREATE MY BUSINESS UNIT** page, enter the following information.
  - a. The option where the BU needs to be created selecting from the drop-down list that shows all the Tata Communications services to which you have subscribed e.g. IZO<sup>TM</sup> Private Cloud, DDoS Service and IZO<sup>TM</sup> Cloud Storage.

| ß        | CREATE MY BUSINESS UNIT |                        |
|----------|-------------------------|------------------------|
|          | STEP                    | STEP2                  |
| Ŵ        | MY BUSINESS UNIT        | ASSIGN USER            |
| 品        | Service Subscription 🕄  | Future Now Enterprises |
| 88       | End Point 3             | EP_V2_MAL              |
| \$       | Business Unit Name      | Product                |
| СМДВ     | Description             | Product Team           |
| BUSINESS | Firewall 🕄              | x Fortinet Test_KEH-07 |
| 5        |                         | NEXT                   |

- a. In the Business Unit Name field, enter the name of the Business Unit.
- b. In the **Description** field, enter any relevant description related to the Business Unit.
- c. From the **Firewall** drop-down, select the required virtual domains (VDOMs) for the Business Unit. The Firewall drop-down displays the VDOMs you have purchased.
- 3. Click Next.
- 4. In the ASSIGN USER section of the CREATE MY BUSINESS UNIT page, select your username from the List of Users picker.

| ≡・                     | HOME + BUSINESS UNITS + MKTG + CREATE BUSINESS UNIT |                                         | ?       |
|------------------------|-----------------------------------------------------|-----------------------------------------|---------|
|                        | CREATE MY BUSINESS UNIT                             |                                         |         |
|                        | STEP<br>1<br>MY BUSINESS UNIT                       | STEP<br>2<br>ASSIGN USER                |         |
| 8                      | List of Users                                       | Selected Users                          | п       |
| 88                     | Search User(s)                                      | Search Selected User(s)     OaniTha.Raj | eedback |
|                        | + KEYUR_SHAH                                        |                                         |         |
| СМОВ                   | <ul> <li>↔ SHAN</li> <li>↔ SWAMIBG</li> </ul>       |                                         |         |
|                        | (+) THIYAGARAJAN<br>(+) MANIMARAN                   |                                         |         |
| FAQ                    |                                                     | SAVE                                    |         |
| $\widehat{\mathbf{u}}$ |                                                     |                                         |         |

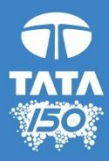

| 4 |
|---|
|   |

**Note:** It is mandatory that you select your username to [add to?] the **Selected Users** list of the Business Unit.

- 5. Select any additional users you want to add to the **Selected Users** list. The selected users are added to the **Selected Users** list.
- 6. Click **Save**. The message 'Department creation has been initiated' appears with the Request Id. On clicking the Request Id, you'll be redirected to the Business Unit creation ticket.

|         | (+)      | ♥нк                                     |   |  |
|---------|----------|-----------------------------------------|---|--|
| IPC     | $\smile$ | Department creation has been initiated. | × |  |
| G       |          | Request Id: 1634387                     |   |  |
| _       |          |                                         |   |  |
| 63      |          |                                         |   |  |
|         |          |                                         |   |  |
|         |          |                                         |   |  |
|         |          |                                         |   |  |
| 8       |          |                                         |   |  |
| CMDB    |          |                                         |   |  |
|         |          |                                         |   |  |
| PROFILE |          |                                         |   |  |
| TICKETS |          |                                         |   |  |
| 0       |          |                                         |   |  |
| FAQ     |          |                                         |   |  |

Once created, the new Business Unit is displayed in the BUSINESS UNITS page.

| ΤΛΤΛ           | COMMUNICATIONS        |                      |                      | 🕑 ANITHA.R 📔 🕞       |
|----------------|-----------------------|----------------------|----------------------|----------------------|
| ≡ •            | HOME • BUSINESS UNITS |                      |                      |                      |
|                | +                     | PAY BU<br>♥ Malaysia | DEMOBU<br>9 Malaysia | MKTG-1<br>9 Malaysia |
| \$<br>#1<br>\$ | PRODUCT<br>9 Malaysia |                      |                      | Feedback             |

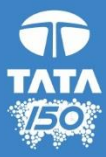

### Adding a user to a Business Unit

- 1. Navigate to the **BUSINESS UNITS** page.
- 2. Select the Business Unit to which you want to add users.

| ΤΛΤΛ   | COMMUNICATIONS        |                      |                      | 🕑 ANITHA.R 🛛 🔳 🗭     |
|--------|-----------------------|----------------------|----------------------|----------------------|
| ≡・     | HOME + BUSINESS UNITS |                      |                      |                      |
|        | (+)                   | PAY BU<br>♥ Malaysia | DEMOBU<br>9 Malaysia | MKTG-1<br>9 Malaysia |
| 品<br>品 | PRODUCT<br>♥ Malaysia |                      |                      | Feedback             |
| \$     |                       |                      |                      |                      |

3. In the **USERS** tab of the selected Business Unit, expand the **USERS** drop-down list. This displays users who have access to the service and their user privileges. Select the user whom you want to add to the Business Unit and click **Add**.

| 88                                  | USERS                   | TICKETS    | VPN        | FIREWALL   | T ATOUD |
|-------------------------------------|-------------------------|------------|------------|------------|---------|
| \$                                  | SELECT USER             | ▼ ADD      |            |            | edback  |
| CMDB<br>CMDB<br>BUSINESS<br>PROFILE | CHITHRAV<br>Master User | ANITHA.RAJ | KARTHIK.SF | RINIVASAN2 |         |

The selected user is added to the Business Unit.

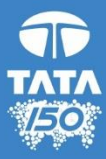

## **Creating VPN Users in a Business Unit**

- 1. Navigate to the **BUSINESS UNITS** page.
- 2. Select the Business Unit in which you want to create VPN users.
- 3. Select the VPN tab in the selected Business Unit.
- 4. The Firewall VDOM gets auto-populated.

| DASHBOARD           | Name: <b>MKTG</b><br>Description : Marketing Busines<br>Service Subscription : Future Nov                         | s Unit<br>w Enterprises |                                                    |          |                         | Ø 🛱   |
|---------------------|----------------------------------------------------------------------------------------------------|-------------------------|----------------------------------------------------|----------|-------------------------|-------|
| G                   | 0                                                                                                    | 0                       | N/A                                                | O GB     | FORTINET<br>TEST_KEH-07 |       |
| 品                   |                                                                                                    | JAL MACHINES 义          | LOAD BALANCER                                      | STORAGE  | FIREWALL                | _     |
| 88                  | USERS                                                                                                    | TICKETS                 | VP                                                 | N        | FIREWALL                | QUOTA |
| \$                  | Firew                                                                                                    | all Fortinet-Test       | _KEH-07                                            | v        | GET VPN DETAILS         | Ţ,    |
| СМОВ                |                                                                                                    |                         |                                                    |          |                         |       |
| BUSINESS<br>PROFILE | INTERNET LINK ROUTER: Test_KE<br>ROUTER_TYPE: Fortinet<br>Internet Interface Name: Test_IN_C<br>IP: 202.183.76.60 | EH-07<br>D08            | Note: VPN profile is not con<br>CREATE VPN DETAILS | figured. |                         |       |

The VDOM details and the CREATE VPN DETAILS button are displayed.

- 5. Click CREATE VPN DETAILS. The CREATE VPN dialogue box appears.
- 6. In the CREATE VPN dialogue box:
  - a. In the Username field, enter the VPN user's name.
  - b. In the **Password** field, enter the VPN user's password.

|                            | Create VPN                        | × |
|----------------------------|-----------------------------------|---|
| Username                   | anitha.raj@tatacommunications.com |   |
| Password                   |                                   |   |
| Internet<br>Interface Name | Test_IN_008                       |   |
|                            | CREATE VPN                        |   |

7. Click **CREATE VPN**. The message regarding the VPN user creation appears.

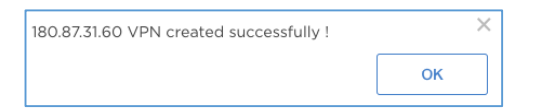

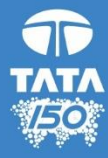

The VPN user created is displayed in the VPN tab.

|                   | USERS                                                                             |              | VPN                              | FIREWA          | ALL             |       |
|-------------------|-----------------------------------------------------------------------------------|--------------|----------------------------------|-----------------|-----------------|-------|
| ŵ                 | Firewall                                                                          | Fortinet-Pro | duct_T17 v                       | GET VPN DETAILS |                 |       |
| <i>∳</i><br>₿     | INTERNET LINK ROUTER: Product_T17                                                 |              | Note: VPN profile is configured. |                 |                 | Feedb |
| PAQ               | ROUTER_TYPE: Fortinet<br>Internet Interface Name: Prod_IN_026<br>IP: 180.87.31.60 |              | DELETE VPN DETAILS               |                 |                 | ack   |
| HELP &<br>SUPPORT | VPN USERS                                                                         |              |                                  |                 | CREATE VPN USER | I     |
|                   | ANITHA.RAJ@TATACO∰M¢N                                                             |              |                                  |                 |                 |       |

# **ENVIRONMENTS**

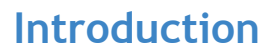

Environments are groups of compute, network and storage that provide a ready template for standard users to spin up virtual machines, created by the master user.

Within an environment, VMs are grouped into Zones. When creating an Environment, you can configure Hypervisor options, Image options, Flavour options, and the Zone's method of storage. We preconfigure these options for you at Tata Communications depending on your solution.

Environments are groups of compute, network and storage that provide a ready template for standard users to spin up Virtual Machines, created by the Master User.

#### The Environments section covers the following:

- <u>Navigating to Environments</u>
- Creating an Environment

### Navigate to Environments

#### From the BUSINESS UNITS page:

1. Select the required BUSINESS UNIT

| DASHBOARD                   | Name: <b>PRODUCT</b><br>Description : Product Tea<br>Service Subscription : Futu | am<br>ure Now Enterprises |               |                                  |                         | Ø     | <b>1</b> |
|-----------------------------|----------------------------------------------------------------------------------|---------------------------|---------------|----------------------------------|-------------------------|-------|----------|
| û                           | 0                                                                                | 0                         | N/A           | 0 GB                             | FORTINET<br>TEST_KEH-07 |       |          |
| 8                           | ENVIRONMENTS 🔉                                                                   | VIRTUAL MACHINES 🚿        | LOAD BALANCER | STORAGE                          | FIREWALL                |       | T        |
| 88                          | USERS                                                                            | TICKETS                   | v             | PN                               | FIREWALL                | QUOTA | eedback  |
| \$                          | SELECT USER                                                                      | ▼ ADD                     |               |                                  |                         |       |          |
| CMDB<br>BUSINESS<br>PROFILE | CHITHRAV<br>Master User                                                          | ANITHA.RA                 | J             | KARTHIK.SRINIVAS.<br>Master User | AN2                     |       |          |

2. Click the ENVIRONMENTS tab.

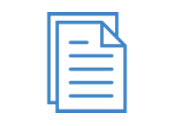

**Note:** The **Environments** tab displays the number of Environments created for the Business Unit.

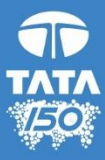

This displays the ENVIRONMENTS page for the selected Business Unit.

#### To navigate to the ENVIRONMENTS page from the HOME page:

- 1. From the left pane on the **HOME** page, expand **IPC**.
- 2. From the IPC drop-down, select Environments. This displays the ENVIRONMENTS page featuring all the Environments created in the portal.

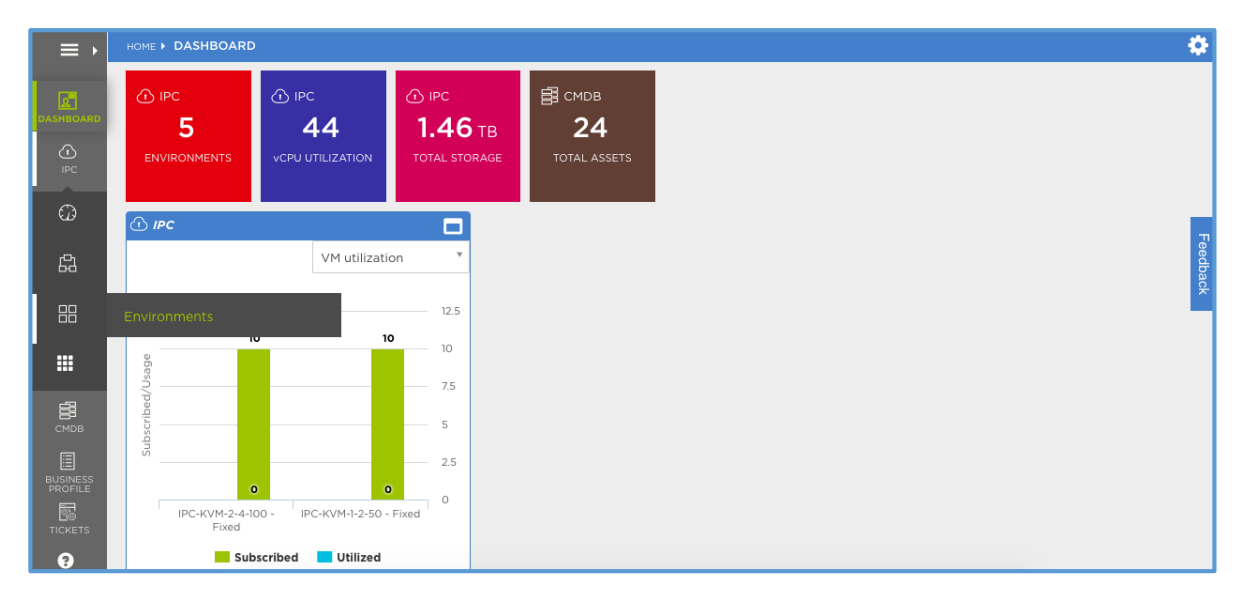

### **Creating an Environment**

1. Navigate to the ENVIRONMENTS page.

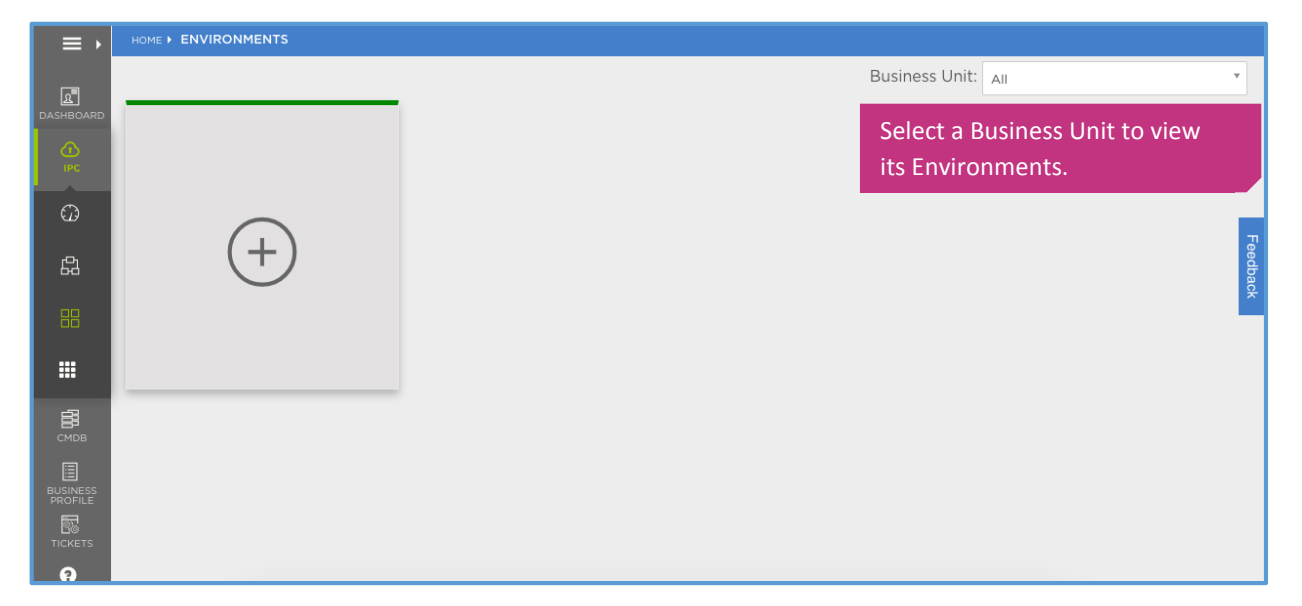

Click the + icon. This displays the ADD ENVIRONMENT page.

2. In ENVIRONMENT DETAILS, populate the following:

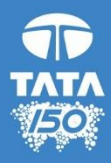

| - F |   |
|-----|---|
|     |   |
|     |   |
|     | — |

**Note:** Fields with drop-downs show options pre-configured by Tata Communications' admin.

- a) From the **Service Subscription** drop-down, choose the required service from those to which you have subscribed.
- b) From the **Business Unit** drop-down, choose the Business Unit for which you want to create an Environment.
- c) In the **Environment Name** field, key in your name preference.

| τλτλ co             | MMUNICATIONS                            |                                                                                                    |                      | 🙆 ANITHA.R 📔 🖬 🕩                                                            |
|---------------------|-----------------------------------------|----------------------------------------------------------------------------------------------------|----------------------|-----------------------------------------------------------------------------|
| ≡・                  | HOME I BUSINESS UNITS I PRODUCT I ENVIR |                                                                                                    |                      | •                                                                           |
| A A                 | ADD ENVIRONMENT                         |                                                                                                    |                      |                                                                             |
| DASHBOARD           |                                         |                                                                                                    |                      |                                                                             |
| IPC                 | ENVIRONMENT DETAILS                     |                                                                                                    | Summary              |                                                                             |
| Ø                   | Service Subscription 9                  | Future Now Enterprises                                                                                                    | Environment D        | etails                                                                      |
| ъ.                  |                                         |                                                                                                    | Name                 | Dev Environment                                                             |
| 64                  | Business Unit 🚱                         | Product                                                                                                    | Firewall             | Single                                                                      |
| 88                  | Environment Name                        | Dev Environment                                                                                                    | Firewall             | Fortinet lest_KEH-07                                                        |
| <b>•</b>            |                                         |                                                                                                    | EAR Duckup           |                                                                             |
| ⊅                   | ZONE INFO                               |                                                                                                    | Zone Name            | Web Zone                                                                    |
| 8                   |                                         |                                                                                                    | No Of IPs            | 2                                                                           |
| СМДВ                | Zone Name 😧                             | Web Zone                                                                                                    | Data Plane           | Auto IPAM                                                                   |
| BUSINESS<br>PROFILE | Firewall 📀                              | Fortinet Test_KEH-07                                                                                                    | Hypervisor<br>Choice | • ESXI                                                                      |
| 5                   |                                         |                                                                                                    | Image                | centos7-2apache                                                             |
|                     | Production IP Subnet 😧                  | Auto IPAM *                                                                                                    | Flavor               | <ul> <li>SASIPC-ESXI-2-8-100 - Fixed  <br/>8192MB RAM   2 VCPU  </li> </ul> |
| FAQ                 | Number of IP's                          | 2                                                                                                    |                      | 100GB Disk                                                                  |
|                     |                                         | × ESXI                                                                                                    | Storage              | SAS-NA-ISCSI - Root                                                         |
| SUPPORT             | Hypervisor choice o                     |                                                                                                    |                      |                                                                             |
|                     | Image 🕢                                 | x centos7-2apache                                                                                                    |                      |                                                                             |
|                     | Flavor 😌                                | * SASIPC-ESXI-2-8-100 - Fixed   8192MB RAM   2 VCPU   100GB<br>Disk<br>Availability : 1 out of 1   Hypervisor : ESXI   Storage : SAS-NA-ISCSI |                      |                                                                             |
|                     | Storage 😡                               | × SAS-NA-ISCSI - Root<br>Hypervisor : ESXI                                                                                                    |                      |                                                                             |
|                     | Add VLAN                                |                                                                                                    |                      |                                                                             |
|                     |                                         | SAVE AND DEPLOY                                                                                                    |                      |                                                                             |

- 3. In the **ZONE INFO** section, populate the following details:
  - i. In the **Zone Name** field, enter your name preference.
  - ii. Select the Firewall from the drop-down list.
- iii. From the **Production IP Subnet** field, choose your preferred IP address management method.
- iv. In the Number of IPs field, enter the number of VMs you want to add to the Zone.

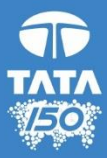

- v. From the Hypervisor Choice drop-down, enter your preference.
- vi. From the Image drop-down, choose the OS for your VMs.
- vii. From the **Flavour** drop-down, choose your preferred VM configurations.

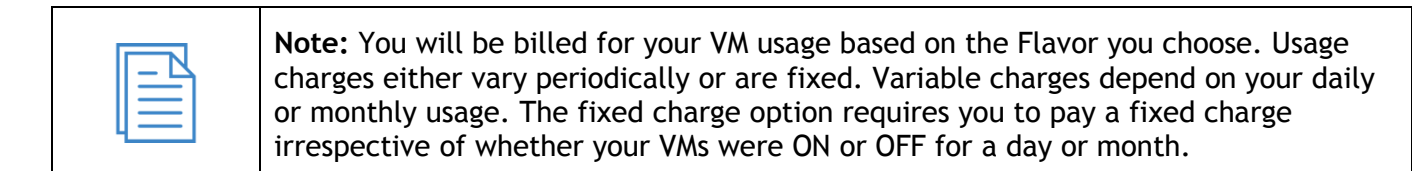

- viii. From the Storage drop-down, choose your preferences. SAS and SATA are the two storage types we offer. Select your preference depending on performance required.
- 4. Now check the details entered and click **SAVE & DEPLOY**. This displays the following confirmation message along with the Request Id for Environment creation.

Environment deployment has been initiated Request Id: 1645826

You will then be directed to the **ENVIRONMENT** home page where you will need to click the DEPLOY icon. Once the Request ID is processed, a green tick mark appears on the newly created Environment tab on the **ENVIRONMENTS** page.

| ΤΛΤΛ | COMMUNICATIONS                         |                                                                                                    | 🕑 ANITHA.R   🔳 🕞 |
|------|----------------------------------------|----------------------------------------------------------------------------------------------------|------------------|
| ≡・   | HOME  BUSINESS UNITS  MKTG  ENVIRONMEN | ITS                                                                                                    |                  |
| ß    |                                        | Business Unit: Mktg *                                                                                                    |                  |
|      | (+)                                    | Control Control Contr | Feedba           |
| \$   |                                        | ٩                                                                                                    | ÷                |

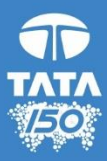

# **ORCHESTRATION CAPABILITIES**

### Introduction

The IZO<sup>™</sup> Private Cloud platform provides you with an advanced automation and orchestration layer. The process automation layer facilitates ongoing operational and support tasks for IZO<sup>™</sup> Private Cloud management covering users, performance, alerts and service assurance etc.

Cloud orchestration helps to create, update and manage IT resources and related software components as a single unit and deploy them in an automated, reusable template. Snapshots, applications and OS images can also be made as templates. IZO<sup>TM</sup> Private Cloud's self-service capabilities via the web portal offer various options for administrators and authorised end users to provision and manage resources on the fly.

This section discusses the following IZO<sup>™</sup> Private Cloud orchestration capabilities:

- Launching VMs in a Zone
- <u>VM actions</u>
- <u>Configuring Firewall rules</u>
- <u>Viewing network topology</u>

### Launching VMs in a Zone

You can spin up VMs in a Zone based on your IT requirements by choosing the required Hypervisor, Image, Flavour and Storage. When launching a VM, you can also schedule VM snapshots.

To launch a VM in a Zone:

- 1. Select an Environment.
- 2. Click the LAUNCH VM button on the required Zone tab. This displays the LAUNCH VM page. Click Select option.

| ≡・        | HOME + BUSINESS UNITS + MKTG + ENVIRONMI | ENTS                                      |        |          |
|-----------|------------------------------------------|-------------------------------------------|--------|----------|
| æ         |                                          | Business Unit:                            | Mktg * |          |
| DASHBOARD |                                          | 0                                         |        |          |
| IPC       |                                          | DEV ENVIRONMENT<br>9 Malaysia             |        |          |
| ŵ         |                                          | 1 Zone(s), O VM(s)                        |        |          |
| 战         | (+)                                      | Protected by firewall Managed by Tatacomm |        | Feedback |
| 88        |                                          | Launch VM                                 |        | -        |
| \$        |                                          |                                           |        |          |

3. In the VM Name field, key in the name of the instance.

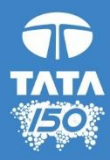

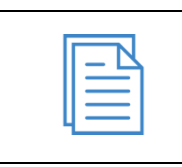

**Note:** Fields with drop-downs show options pre-configured by Tata Communications' admin.

| ≡・                             | HOME BUSINES         | S UNITS 🕨 PROE | DUCT 🕨 EN |                                   | н ум |                                                                                                |                                                        |            |        |
|--------------------------------|----------------------|----------------|-----------|-----------------------------------|------|------------------------------------------------------------------------------------------------|--------------------------------------------------------|------------|--------|
| F                              | Launch \             | /M             |           |                                   |      |                                                                                                |                                                        |            |        |
| DASHBOARD                      | <b>T</b> FILTER      | CLEAR ALL      | IMAGE     |                                   |      | FLAVOR                                                                                         | STORAGE                                                | HYPERVISOR | ACTION |
|                                | ► ZONE<br>● Web Zone |                | <u>گ</u>  | centos7-2apache<br>Zone: Web Zone |      | SASIPC-ESXI-2-8-100 - Fixed   8192MB RAM   2 VCPU   100GB<br>Disk<br>Availability : 1 out of 1 | SAS-NA-ISCSI - Root<br>(NetApp-SAS-ISCSI-CL01-<br>DS1) | ESXI       | SELECT |
|                                |                      |                |           |                                   |      |                                                                                                |                                                        |            | Fee    |
| BUSINESS<br>PROFILE<br>TICKETS | ▲ OS IMAGE           | che            |           |                                   |      |                                                                                                |                                                        |            | edback |

- 4. Select the VM's purpose from the drop-down list.
- 5. In the case of KVM, from the Key Pair drop-down, choose a Key Pair (optional).
- 6. You can either create a key pair or import a key pair by selecting + in the Key Pair field.

|        | Create key Pair |              | Import Key Pair |  |  |  |  |
|--------|-----------------|--------------|-----------------|--|--|--|--|
| Name * | Key Pair 1      | Name *       | Name            |  |  |  |  |
|        | CREATE          | Public Key * | Public Key      |  |  |  |  |
|        |                 |              | IMPORT          |  |  |  |  |
|        |                 |              |                 |  |  |  |  |

- 7. In the Schedule Snapshot field, select Yes or No.
- 8. From the Schedule Snapshot on the drop-down, choose a schedule for the snapshot.

| 쓰<br>DASHBOARD                                                                                                    | ▼ FILTER CLEAR ALL                                                   | IMAGE                             | FLAVOR                                                                                         | STORAGE                                                | HYPERVISOR | ACTION |
|----------------------------------------------------------------------------------------------------|----------------------------------------------------------------------|-----------------------------------|------------------------------------------------------------------------------------------------|--------------------------------------------------------|------------|--------|
| D<br>IPC                                                                                                    | ► ZONE<br>Web Zone                                                   | centos7-2apache<br>Zone: Web Zone | SASIPC-ESXI-2-8-100 - Fixed   8192MB RAM   2 VCPU   100GB<br>Disk<br>Availability : 1 out of 1 | SAS-NA-ISCSI - Root<br>(NetApp-SAS-ISCSI-CL01-<br>DS1) | ESXI       | CLOSE  |
| a de la companya de la companya de l | A HYPERVISOR                                                         | VM Name *                         | Purpose                                                                                        |                                                        |            |        |
| СМОВ                                                                                                    | ESXI                                                                 | UG-1                              | Web                                                                                            |                                                        |            | 7      |
|                                                                                                    | ▲ OS IMAGE                                                           | Reserved IP (not available)       |                                                                                                |                                                        |            | edback |
| TICKETS                                                                                                    | A FLAVOR                                                             | Notes :                           |                                                                                                |                                                        |            |        |
| FAQ                                                                                                    | SASIPC-ESXI-2-8-100 -<br>Fixed   8192MB RAM   2<br>VCPU   100GB Disk | LAUNCH VM                         |                                                                                                |                                                        |            |        |

9. Click LAUNCH INSTANCE. This displays the following confirmation along with the Request Id for the VM Instance.

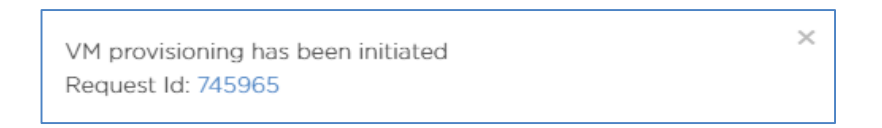

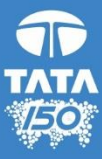

Once the request ID is processed, the VM is reflected in the Zone page.

|          | WEB ZONE             |                             |                     |                  |      |
|----------|----------------------|-----------------------------|---------------------|------------------|------|
|          | GENERAL PROPERT      | IES                         |                     |                  |      |
| G        | GENERAL PROPERTI     | IES                         | IMAGE               | RESERVED IPS     |      |
| æ        | Production IP Subnet | : Auto IPAM                 | centos7-2apache     | No records found |      |
| 53       | Enable DHCP          | : Yes                       |                     |                  |      |
| 88       | Data Store           | : NetApp-SAS-ISCSI-CL01-DS1 |                     |                  |      |
| \$       | DNS IP               | : NA                        |                     |                  | Feed |
|          | RAM                  | : 8.00 GB                   |                     |                  | back |
| СМОВ     | VCPU                 | : 2                         |                     |                  | - T  |
| BUSINESS | Physnet              | : physnet2                  | FLAVOR              |                  |      |
| PROFILE  | Back-Up              | : NA                        | SASIPC-ESXI-2-8-100 |                  | _    |
| TICKETS  | Created Time         | : NA                        |                     |                  |      |
| FAQ      | Number of VMs        | :1                          |                     |                  |      |
| HELP &   | Network Type         | : vlan                      |                     |                  |      |
| SUPPORT  | Dhcp                 | : Yes                       |                     |                  |      |
|          | Gateway              | · NA                        |                     |                  |      |

### **VM Actions**

A set of VM actions you can perform is available on the Zone dashboard:

| ≡・                          | HOME . ENVIRON         | MENTS DEV ENVIRON                      | MENT • WEB ZONE  |            |                        |              |        |         |     |
|-----------------------------|------------------------|----------------------------------------|------------------|------------|------------------------|--------------|--------|---------|-----|
|                             | WEB ZO                 | NE                                     |                  |            |                        |              |        |         |     |
| ()<br>IPC                   | (+) GENERAL PROPERTIES |                                        |                  |            |                        |              |        |         |     |
| ŵ                           |                        |                                        |                  |            |                        |              |        |         |     |
| 品                           | NAME                   | FLAVOR                                 | IMAGE            | CREATED    | IP                     | DATA         | STATUS |         |     |
|                             | Mktg demo              | Silver.S (Silver)<br>- Fixed           | Δ KVM-           | 2017-11-14 | MGMT -<br>100.80.64.40 | SAS-CB-ISCSI |        | U Ø 2 🛾 | ) 🖾 |
|                             | VM                     | 8192MB RAM  <br>4 VCPU  <br>100GB Disk | RHEL7U164BIT_New | 01:27:18.0 | DATA -<br>100.80.64.6  | - Fixed      | Ľ.     |         | ; 🞑 |
| CMDB<br>BUSINESS<br>PROFILE |                        |                                        |                  |            |                        |              |        |         |     |

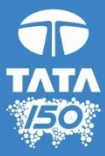

These actions are listed in the table below:

| VM Actions          | Description                                                                                                   |
|---------------------|----------------------------------------------------------------------------------------------------|
| Shut Off/Start VM   | VM is shut down closing all running applications (comparable to the shutdown option on a PC).                 |
| Suspend/Resume VM   | VM is inactive and the contents are stored on the disk (comparable to the hibernate option on a PC).          |
| Soft Reboot VM      | A type of VM restart without the need to interrupt the power.                                                 |
| Associate Public IP | This is used to NAT the private IP into public IP to communicate to the server over the Internet.             |
| Attach Volume       | Additional Volumes can be created and attached to the VM.                                                     |
| Pause/Unpause VM    | VM is inactive and the VM content is stored in RAM (comparable to the sleep option on a PC).                  |
| Terminate VM        | VM is terminated and no further actions can take place on the VM<br>- unless and until the VM is re-launched. |
| Schedule Snapshot   | The Schedule Snapshot option offers a 7-day retention period. We retain latest 7 days snapshot.               |
| Hard Reboot VM      | A type of VM restart in which the power to the VM is physically turned OFF and back ON again.                 |
| Create Snapshot     | This creates a one-off instant snapshot.                                                                      |
| Rename VM           | This Hostname rename option operates at portal rather than OS level.                                          |

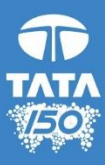

# **Configure Firewall Rules**

IZO<sup>™</sup> Private Cloud's portal enables its users to define the rules on its deployed firewalls.

- 1. Click the **FIREWALL RULES** tab of an Environment.
- 2. Select the Firewall in which you want the rules to be applied. In the example shown below, only one VDOM was selected for the Environment. You can, however, select multiple VDOMs in which case you must select one in which you configure the Firewall rules.

| DASHBOARD          | DEV ENVIRONM<br>Business Unit: Product<br>Service Subscription: Future<br>® Managed by Tatacomm | <b>1ENT </b> <i>②</i> |                   | Zo                          | <b>1</b><br>Dne(s) | <b>1</b><br>VM(s) |
|--------------------|-------------------------------------------------------------------------------------------------|-----------------------|-------------------|-----------------------------|--------------------|-------------------|
| Ŵ                  | ZONE DETAILS                                                                                    | TICKETS               | STORAGE           | NETWORK TOPOLOGY            | LOAD BALANCER      | FIREWALL RULES    |
| 品                  |                                                                                                 |                       |                   |                             |                    | eedba             |
| ##<br>\$           | Fortinet-Test KEH-07                                                                            | FORTIGATE             |                   |                             |                    | 8                 |
| СМОВ               | o 🖉 💾 🗑                                                                                         |                       |                   |                             |                    | SEARCH Q          |
|                    | SEQ.# SOURCE ZO                                                                                 | ONE SOURCE AD         | DRESS DESTINATION | ZONE DESTINATION<br>ADDRESS | SERVICE            | ACTION            |
| PROFILE<br>TICKETS | Web Zone                                                                                        | • 100.88.19.0/27      | Web Zone          | • 100.88.19.0/27            | • × HTTP           | O Allow •         |

3. In the RULES table, click Add. This displays a row to configure a Firewall rule.

| ≡→                    | HOME • ENVIRONMENTS • DEV ENVII                                                                                      | RONMENT                   |                  |                         |         |        |        |  |  |
|-----------------------|----------------------------------------------------------------------------------------------------|---------------------------|------------------|-------------------------|---------|--------|--------|--|--|
| A<br>DASHBOARD<br>IPC | DEV ENVIRONMENT  Trices  Device Subscription: Product Team  Firewall Enabled  Managed by TCL  LAN backup not enabled |                           |                  |                         |         |        |        |  |  |
| 品                     | ZONE DETAILS                                                                                                    | TICKETS                   | STORAGE          | NETWORK TOPOLOGY FIREW. |         |        | ي<br>ت |  |  |
|                       |                                                                                                    | FORTIGATE                 |                  |                         |         |        | edback |  |  |
|                       |                                                                                                    |                           |                  |                         |         |        |        |  |  |
| СМОВ                  | o 🖉 💾 🗑                                                                                                    |                           |                  |                         |         | SEARCH |        |  |  |
| BUSINESS<br>PROFILE   | SEQ.# SOURCE ZONE                                                                                                    | SOURCE ADDRESS            | DESTINATION ZONE | DESTINATION<br>ADDRESS  | SERVICE | ACTION |        |  |  |
|                       | • SELECT                                                                                                    | ▼ 192.168.1.0/27 <b>●</b> | SELECT Y         | 192.168.1.0/27          | SELECT  | SELECT | •      |  |  |
| 8                     |                                                                                                    |                           | No records Found |                         |         |        |        |  |  |

- 4. From the **Source Zone** drop-down, select a source. Its IP address is auto-populated in the **Source** Address field.
- 5. From the **Destination Zone** drop-down, select a destination. Its IP address is auto-populated in the **Source Address** field.
- 6. From the **Service** drop-down, select the required service types.
- 7. From the Action drop-down, select whether you want to allow or deny the configured rule.
- 8. Click **Save**. The message 'Firewall rule creating initiated!' appears with a Request Id. On clicking the Request Id, you will be redirected to the Firewall rule creation ticket.

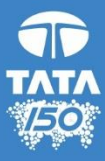

Firewall rule creating initiated ! Request Id: 1648602

Once the Firewall rule has been created, it will be reflected in the FIREWALL RULES page.

| ≡・        | HOME • BUS                   | NESS UNITS 🕨 PROE | DUCT FENVIRON | MENTS • DEV EN | VIRONMENT |              |      |                        |      |          |        |                |        |
|-----------|------------------------------|-------------------|---------------|----------------|-----------|--------------|------|------------------------|------|----------|--------|----------------|--------|
| DASHBOARD | DEV ENVIRONMENT              |                   |               |                |           |              |      |                        |      |          |        |                |        |
|           | ZONE DETAILS TICKETS STORAGE |                   |               |                |           |              | NETW | ORK TOPOLOGY           | LOAD | BALANCER |        | FIREWALL RULES | ت<br>ت |
| 品         | eedba                        |                   |               |                |           |              |      |                        |      |          |        |                |        |
|           |                              |                   | FOR           | TIGATE         |           |              |      |                        |      |          |        |                | Ŕ      |
| 88        | Fortinet-                    | Test KEH-07       |               |                |           |              |      |                        |      |          |        |                |        |
| \$        | Θ                            | RULES             |               |                |           |              |      |                        |      |          |        |                |        |
| СМОВ      | 0                            | 0 🗎 🗑             | 1             |                |           |              |      |                        |      |          | SEARCH | Q              |        |
|           | SEC                          | a.# SOURCE        | E ZONE        | SOURCE ADD     | RESS DES  | STINATION ZC | NE   | DESTINATION<br>ADDRESS | SEI  | RVICE    | AC     | TION           |        |
|           |                              | Web Zone          | 0             | 100.88.19.0/27 | Web       | o Zone 🕚     |      | 100.88.19.0/27         | нтт  |          | accept |                |        |

### Viewing Network Topology

Based on the launched VMs, security profiles and firewalls added,  $IZO^{TM}$  Private Cloud creates a network topology for a particular Environment. You can view it in the Environment's **Network Topology** tab. It enables you to better understand your infrastructure's connectivityy.

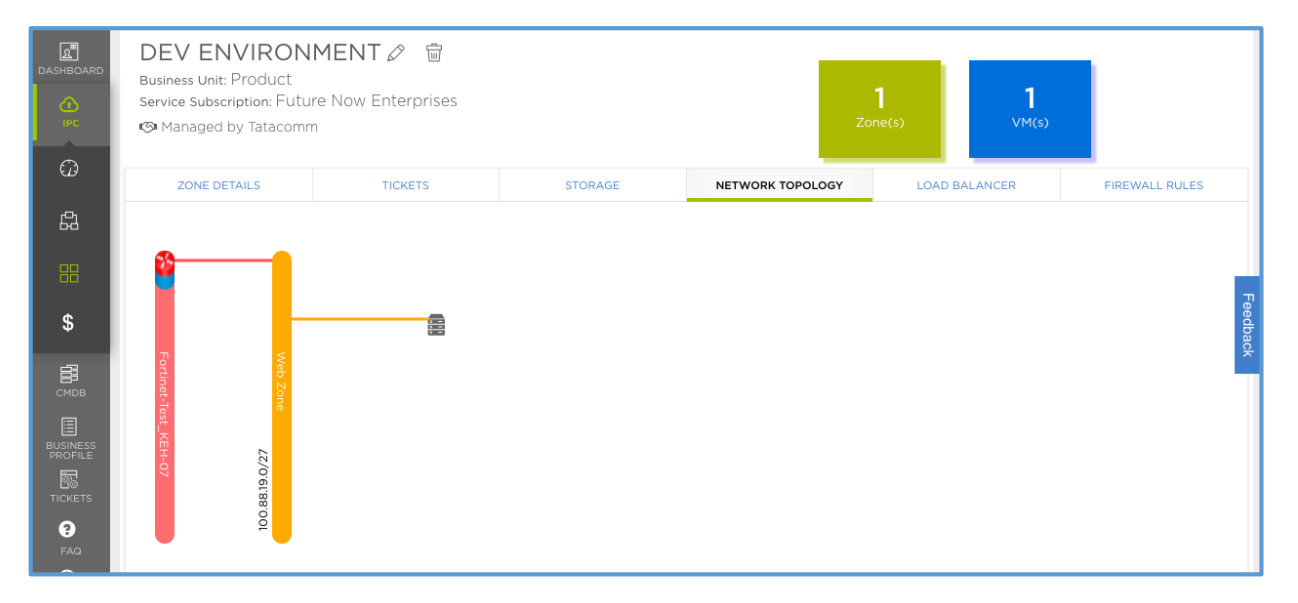

# ZONES

#### Introduction

A Zone refers to a logical network (VLAN) segregated through a firewall. You can create multiple Zones within an Environment to launch VMs.

| $\equiv$ |
|----------|
|          |

A Zone refers to a logical network (VLAN) segregated through a firewall.

### Attaching a Volumes to a VM

You can create additional Volumes under the **STORAGE** tab of an Environment. Alternatively, you can perform this task by selecting **Attach Volumes** from the VM's **Action** drop-down on a Zone's dashboard.

1. From the Actions drop-down of the Volume, click Attach Volume

| £    | WEB ZO   | NE           |                                                 |                       |            |                  |                            |          |       |   |         |
|------|----------|--------------|-------------------------------------------------|-----------------------|------------|------------------|----------------------------|----------|-------|---|---------|
|      | (+) GENE | RAL PROPER   | TIES                                            |                       |            |                  |                            |          |       |   |         |
| - CO |          |              |                                                 |                       |            |                  |                            |          |       | ( | ۵       |
| 品    | NAME     | HOST<br>NAME | FLAVOR                                          | IMAGE                 | CREATED    | IP               | DATA<br>STORE              | C STATUS |       | 1 |         |
| 88   | UG-1     | UG-1         | SASIPC-ESXI-<br>2-8-100 - Fixed<br>  8192MB RAM | & centos7-<br>2apache | 2018-05-07 | MGMT -<br>DATA - | NetApp-SAS-<br>ISCSI-CL01- | V        | ს 🖉 🕽 |   | 11 Feed |
| \$   |          |              | 2 VCPU  <br>100GB Disk                          |                       |            | 100.88.19.7      | DS1                        |          |       |   | back    |

2. In the dialogue box that appears, select the VM to which you want to attach the Volume and click **Attach**.

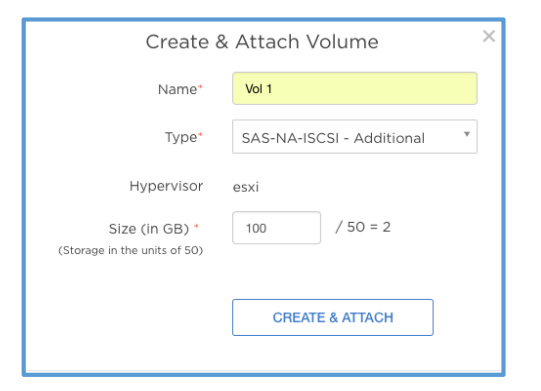

The message 'Attach Volume Initiated' appears.

3. In the message dialogue box, click OK.

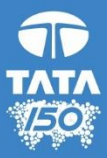

Once the Volume is attached, it appears in the **Attached Volume** section under storage tab inside an Environment. Attached additional volume to VM can be detached, deleted and resized through actions drop down.

| ZONE DETAILS           | TICKETS | STORAGE      | NETWORK TOPOLOGY | LOAD BALANCER | FIREWALL RULES             |
|------------------------|---------|--------------|------------------|---------------|----------------------------|
|                        |         |              |                  |               | Discover from KVM Discover |
| FREE VOLUMES (0)       |         |              |                  |               |                            |
| NAME                   | SIZE    | TYPE         | CREATED TIME     | ACTION        | S                          |
|                        |         | No ree       | cords found      |               |                            |
|                        |         |              |                  |               |                            |
| ATTACHED VOLUMES (2)   | ~       |              |                  |               |                            |
| SEARCH ATTACHED VOLUME | -5      | Q            |                  |               |                            |
| NAME                   | SIZE    | TYPE         | CREATED TIME     | ATTACHED TO   | ACTIONS                    |
| MALXEFWEB77V.vmdk      | 100 GB  |              | NA               | UG-1          | NO OPTION .                |
| Vol 1                  | 1 GB    | SAS-NA-ISCSI | NA               | UG-1          | •                          |
|                        |         |              |                  |               |                            |

4. You can detach a Volume by selecting **Detach Volume** in the **Actions** row of a Volume which will then move to **Free Volumes** section in the Environment's **Storage** tab which can be attached again to the same VM or any other VM in the same Zone.

| BUSINESS<br>PROFILE | ATTACHED VOLUMES (2)<br>SEARCH ATTACHED VOLUMES |        | Q         |              |                          |                    |
|---------------------|-------------------------------------------------|--------|-----------|--------------|--------------------------|--------------------|
| ?                   | NAME                                            | SIZE   | TYPE      | CREATED TIME | ATTACHED TO              | ACTIONS            |
|                     | Mktg demo VM_201711140122_std_disk              | 100 GB | cloudbyte | NA           | /dev/vda<br>Mktg demo VM | NO OPTION \$       |
| HELP &<br>SUPPORT   | Vol 1                                           | 50 GB  | SAS-NA-FC | NA           | /dev/vdb<br>Mktg demo VM | ✓<br>Detach Volume |

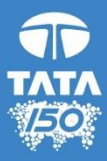

# **ITSM (IT SERVICE MANAGEMENT)**

### Introduction

The IT Service Management (ITSM) ticketing tool is a flagship feature of Tata Communications IZO<sup>™</sup> Private Cloud. ITSM provides a comprehensive audit of the changes made to your cloud environment from the date of its creation to meet industry compliance mandates. Tickets are assigned to the Tata Communications Global Service Management Centre (GSMC) Cloud Operations team, which provides full streamed support services to ensure optimal performance and prompt resolution. The time taken to resolve issues depends on the commitment given in the Service Level Agreements (SLAs) and the issue's complexity.

There are two types of tickets: Incidents and Requests. The ITSM (IT Service Management) section covers both in detail:

- Incidents
- <u>Creating an Incident</u>
- <u>Viewing Incidents</u>
- <u>Service Requests</u>
- <u>Creating a Service Request</u>
- <u>Viewing Service Requests</u>

### Incidents

You can raise an Incident ticket when there is a deviation from the regular operation of the portal's features - such as VM crashing, unavailability etc. Incident tickets are created proactively for managed assets. For unmanaged assets, you will need to report in by creating a new Incident.

### **Creating an Incident**

- 1. In the left navigation pane, click **TICKETS**.
- 2. In the expanded list of options, click Incident. This displays the Incident drop-down list.
- 3. Click Create. This displays the CREATE INCIDENT page.
- 4. From the Issue Type drop-down, select your preference.
- 5. From the Impact drop-down, select the level.
- 6. In the Short Description field, key in brief summary of the Incident.
- 7. In the **Description** field, key in the Incident details.
- 8. In the Attachment field, click Choose File to attach any files relevant to the Incident.

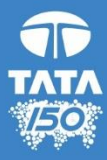

| ≣・      | HOME + CREATE INCIDENT |                                                        |        |
|---------|------------------------|--------------------------------------------------------|--------|
| ß       | CREATE INCIDENT        |                                                        |        |
|         | Issue Type*            | SELECT                                                 | 9      |
| СМОВ    | Impact *               | SELECT ¥                                               | 0      |
| TICKETS | Short Description *    | SHORT DESCRIPTION                                      | Feedba |
| Ø       | Description            | $\begin{array}{c c c c c c c c c c c c c c c c c c c $ |        |
| 4       |                        |                                                        |        |
| Ê       |                        |                                                        |        |
|         |                        |                                                        |        |
| SUPPORT |                        |                                                        |        |

9. Click Submit. The message 'Ticket successfully created' appears.

| Ticket successfully Created | ×  |
|-----------------------------|----|
|                             | ОК |

10. In the message dialogue box, click **OK**. This displays the Incident details.

| ≡・                                             | HOME  CREATE INCIDENT  VM NOT SPINNING                                                                             |                                                                                                    |                |
|------------------------------------------------|----------------------------------------------------------------------------------------------------|----------------------------------------------------------------------------------------------------|----------------|
| <b>A</b><br>DASHBOARD                          | INC00023252                                                                                                    | OPEN                                                                                                    |                |
|                                                | INCIDENT DETAILS                                                                                                   | Create New Incident                                                                                                | TOOLS          |
| CMDB<br>CMDB<br>BUSINESS<br>PROFILE<br>TICKETS | VM NOT SPINNING<br>Reported<br>14-05-2018 12:12:40 IST<br>Created by : Anitha.Raj<br>Reporting Source Info<br>Name | Customer Name Issue Type<br>Product_demo_IPC Cloud<br>Owner <b>Service</b><br>- IPC<br>Ticket Category<br>REACTIVE | REQUESTER INFO |
| 4                                              | Email<br>Anitha.raj@tatacommunications.com                                                                         |                                                                                                    |                |
|                                                | Contact Number<br>502706                                                                                           |                                                                                                    |                |

### Viewing Incidents

- 1. In the left navigation pane, click **TICKETS**.
- 2. In the expanded list of options, click Incident. This displays the Incident drop-down list.
- 3. Click View. This displays the INCIDENTS SUMMARY page.

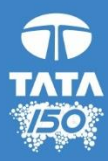

| ≡・                  | HOME + INCIDENTS SUMMARY |                 |        |                         |
|---------------------|--------------------------|-----------------|--------|-------------------------|
| 2<br>DASHBOARD      |                          |                 |        | Search                  |
| ()<br>IPC           | EXPORT TO CSV            |                 |        | Displaying: 1-1 of 1    |
| СМОВ                | TOTAL TICKETS (1)        |                 |        |                         |
| E                   | TICKET ID                | TITLE           | STATUS | CREATED ON              |
| BUSINESS<br>PROFILE | INC0002325218            | VM not spinning | Open   | 2018-05-14 12:12:40 IST |
| TICKETS             | Displaying: 1-1 of 1     |                 |        | Feedba                  |

### **Service Requests**

A Service Request is raised for every action performed on the portal. Although self-provisioning is a customer option, the GSMC Cloud Operations team can also perform provisioning steps for the user. The user can raise a Service Request to provision the resources, and the ticket will be assigned to the GSMC Cloud Operations team.

### **Creating a Service Request**

- 1. In the left navigation pane, click **TICKETS**.
- 2. In the expanded list of options, click Incident. This displays the Incident drop-down list.
- 3. Click Create. This displays the CREATE REQUEST page.
- 4. From the **SR Type** drop-down, select the request type.
- 5. From the Impact drop-down, select the chosen level.
- 6. In the Short Description field, key in a brief summary of the Service Request.
- 7. In the **Description** field, key in the Service Request details.
- 8. In the Attachment field, click Choose File to attach any files relevant to the Service Request.

| ≡・                |                     |                                                                                                    |       |
|-------------------|---------------------|----------------------------------------------------------------------------------------------------|-------|
| DASHBOARD         | CREATE REQUEST      |                                                                                                    |       |
| ()<br>IPC         | SR Type *           | SELECT                                                                                                    | 0     |
| смов              | Impact *            | SELECT                                                                                                    | 0     |
| TICKETS           | Short Descritpion * | SHORT DESCRIPTION                                                                                                    | Fee   |
| ŵ                 | Description         | B         I         U         Image: Image: Image | dback |
| 4                 |                     |                                                                                                    |       |
| ß                 |                     |                                                                                                    |       |
| ?<br>FAQ          |                     |                                                                                                    |       |
| HELP &<br>SUPPORT |                     |                                                                                                    |       |
|                   |                     |                                                                                                    |       |

9. Click Submit. The message 'Ticket successfully created' appears.

Ticket successfully Created ×

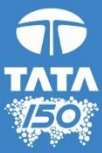

10. In the message dialogue box, click **OK**. This displays the Service Request details.

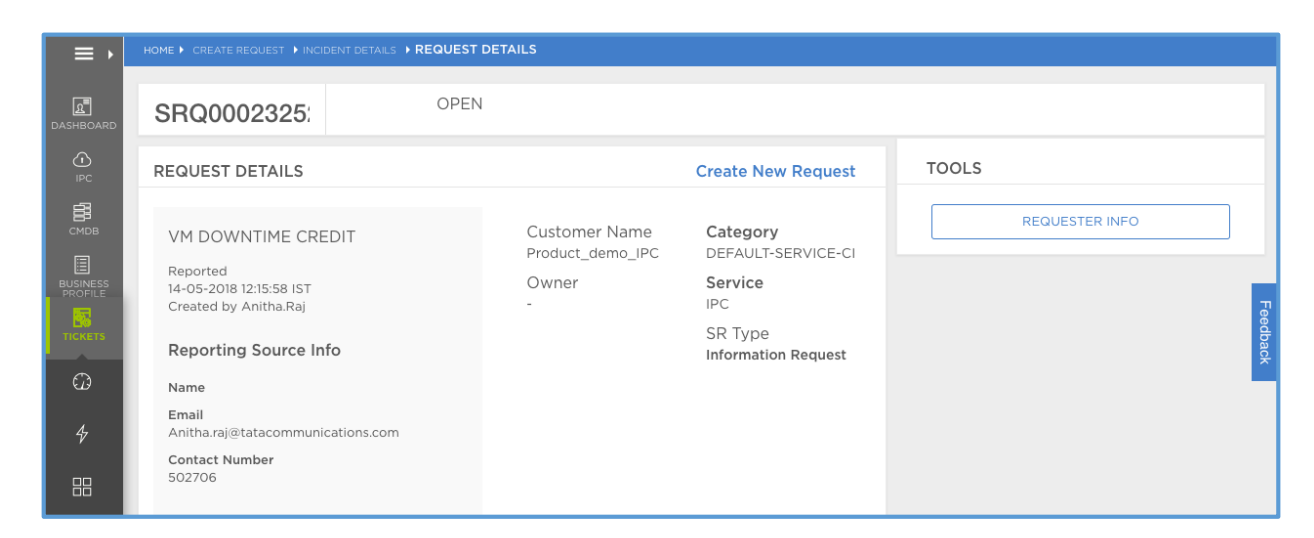

### **Viewing Service Requests**

- 1. In the left navigation pane, click **TICKETS**.
- 2. In the expanded list of options, click Request. The displays the Request drop-down list.
- 3. Click View. This displays the **REQUESTS SUMMARY** page.

| L.<br>DASHBOARD  | REQUESTS SUMMARY   |                                                       |             | Search                  |       |
|------------------|--------------------|-------------------------------------------------------|-------------|-------------------------|-------|
| -⊖<br>⊃⊂<br>1000 | EXPORT TO CSV      |                                                       |             | Displaying: 1-19 of 19  | 1     |
| CMDB             | TOTAL TICKETS (19) |                                                       |             |                         |       |
| BUSINESS         | SEARCH REQUESTS Q  | SHOW: 100 💠 SORT:                                     | *           | < 🛈 >                   |       |
|                  | TICKET ID          | TITLE                                                 | STATUS      | CREATED ON              |       |
| TICKETS          | SRQ0002325224      | VM downtime credit                                    | Open        | 2018-05-14 12:15:58 IST | Fee   |
| ŵ                | SRQ0002240681      | Product_demo_IPC_IPC -<br>Validation Request          | In Progress | 2018-04-18 18:53:11 IST | dback |
| 4                | SRQ0002215317      | Product_demo_IPC_IPC -<br>Validation Request          | Closed      | 2018-04-11 10:36:51 IST | T     |
| 88               | SRQ0002194632      | Product_demo_IPC_IPC -<br>Validation Request          | Closed      | 2018-04-05 17:12:03 IST |       |
| ß                | SRQ0002126511      | Product_demo_IPC_IPC_ICS -<br>Validation Request      | Open        | 2018-03-21 18:18:28 IST |       |
| æ                | SRQ0002083722      | Product_demo_IPC_IPC_ICS -<br>Validation Request      | Closed      | 2018-03-14 14:24:19 IST |       |
| ?<br>FAQ         | SRQ0002043759      | Product_demo_IPC_IPC_IPC - VPDC<br>Validation Request | Closed      | 2018-03-09 12:43:36 IST |       |
| 0                | SR00002034838      | Product_demo_IPC_IPC -                                | Closed      | 2018-03-06 17:32:32 IST |       |

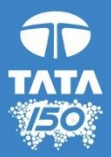

# CMDB (CONFIGURATION MANAGEMENT DATABASE)

#### Introduction

The Configuration Management Database (CMDB) displays all information about assets deployed and classifies the information by type, location and other parameters.

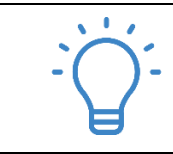

The Configuration Management Database (CMDB) is a database that displays all information about assets deployed and classifies the information by type, location and other parameters.

The CMDB icon on the left navigation pane displays the navigation options to the CMDB SUMMARY and CMDB LIST pages.

The CMDB SUMMARY page displays assets by type, location, category and subscription status. The page includes Asset by service subscription and location lists that enable you to select and view assets engaged with.

| ≡・             | HOME + ITSM CMDB SUMMARY      |                        |       |
|----------------|-------------------------------|------------------------|-------|
| 2<br>DASHBOARD | 10 Total Assets 10 IPC        |                        |       |
| ()<br>IPC      | ASSET BY SERVICE SUBSCRIPTION | ASSET BY LOCATION      | All 💠 |
| СМДВ           | IPC<br>Product Team 9         | IPC<br>HK Product Team | 9     |
| 000            |                               |                        |       |

The CMDB LIST page details all the assets engaged with the portal.

| HOME • ITSM CMDB LIST                                                                                                    |                           |                                                                                   |                                                                                                 |                                                              |                                                    |                    |
|----------------------------------------------------------------------------------------------------|---------------------------|-----------------------------------------------------------------------------------|-------------------------------------------------------------------------------------------------|--------------------------------------------------------------|----------------------------------------------------|--------------------|
| Service Type : <b>IPC</b><br>Service Subscription:                                                                                        | Product Team              |                                                                                   | \$                                                                                              |                                                              |                                                    |                    |
| <b>9</b> Total Assets                                                                                                    | <b>1</b> Virtual Machines | 2 Volumes                                                                         |                                                                                                 |                                                              |                                                    |                    |
| SEARCH ASSETS                                                                                                    |                           |                                                                                   | О с сно                                                                                         | w:                                                           | \$                                                 | <b>Records :</b> 9 |
|                                                                                                    |                           |                                                                                   |                                                                                                 |                                                              |                                                    |                    |
| ASSET NAME                                                                                                    |                           | CATEGORY                                                                          | SERVICE                                                                                         | E SUBSCRIPTION                                               | LOCATION                                           |                    |
| ASSET NAME<br>Pcr4KEtYgLU0eig                                                                                                    |                           | CATEGORY<br>Network                                                               | SERVICE                                                                                         | E SUBSCRIPTION                                               | LOCATION                                           |                    |
| ASSET NAME<br>Pcr4KEtYgLU0eig<br>Pcr4KEtYgLU0eig                                                                                          |                           | CATEGORY<br>Network<br>Subnet                                                     | SERVICI<br>Product<br>Product                                                                   | E SUBSCRIPTION<br>Team<br>Team                               | LOCATION<br>HK<br>HK                               |                    |
| ASSET NAME<br>Pcr4KEtYgLUOeig<br>Pcr4KEtYgLUOeig<br>MeNcHj5FkCy7cui                                                                       |                           | CATEGORY<br>Network<br>Subnet<br>Network                                          | SERVICE<br>Product<br>Product<br>Product                                                        | E SUBSCRIPTION<br>Team<br>Team<br>Team                       | LOCATION<br>НК<br>НК<br>НК                         |                    |
| ASSET NAME Pcr4KEtYgLU0eig Pcr4KEtYgLU0eig MeNcHj5FkCy7cui MeNcHj5FkCy7cui                                                                |                           | CATEGORY<br>Network<br>Subnet<br>Network<br>Subnet                                | SERVICI<br>Product<br>Product<br>Product<br>Product                                             | Team<br>Team<br>Team<br>Team                                 | LOCATION<br>HK<br>HK<br>HK                         |                    |
| ASSET NAME<br>Pcr4KEtYgLU0eig<br>Pcr4KEtYgLU0eig<br>MeNcHj5FkCy7cui<br>MeNcHj5FkCy7cui<br>Mktg demo VM_20171114012                        | 2_std_disk                | CATEGORY<br>Network<br>Subnet<br>Network<br>Subnet<br>Volume                      | SERVICI<br>Product<br>Product<br>Product<br>Product<br>Product                                  | Team<br>Team<br>Team<br>Team<br>Team                         | LOCATION<br>HK<br>HK<br>HK<br>HK                   |                    |
| ASSET NAME<br>Pcr4KEtYgLUOeig<br>Pcr4KEtYgLUOeig<br>MeNcHJ5FkCy7cui<br>MeNcHJ5FkCy7cui<br>Mktg demo VM_201711140122<br>PgVaMnBMNFso2RS    | 2_std_disk                | CATEGORY<br>Network<br>Subnet<br>Subnet<br>Volume<br>Network                      | SERVICI<br>Product<br>Product<br>Product<br>Product<br>Product<br>Product                       | Team<br>Team<br>Team<br>Team<br>Team<br>Team<br>Team         | LOCATION<br>HK<br>HK<br>HK<br>HK<br>HK             |                    |
| ASSET NAME Pcr4KEtYgLUOeig Pcr4KEtYgLUOeig MeNcHj5FkCy7cui MeNcHj5FkCy7cui Mktg demo VM_20171114012 PgVaMnBMNFso2RS PgVaMnBMNFso2RS       | 2_std_disk                | CATEGORY<br>Network<br>Subnet<br>Network<br>Subnet<br>Volume<br>Network<br>Subnet | SERVICI<br>Product<br>Product<br>Product<br>Product<br>Product<br>Product<br>Product            | Team<br>Team<br>Team<br>Team<br>Team<br>Team<br>Team<br>Team | LOCATION<br>НК<br>НК<br>НК<br>НК<br>НК<br>НК<br>НК |                    |
| ASSET NAME Pcr4KEtYgLUOeig Pcr4KEtYgLUOeig MeNcHJ5FkCy7cui MeNcHJ5FkCy7cui Mktg demo VM_20171114012 PgVaMnBMNFso2RS PgVaMnBMNFso2RS Vol 1 | 2_std_disk                | CATEGORY<br>Network<br>Subnet<br>Subnet<br>Volume<br>Network<br>Subnet<br>Volume  | SERVICI<br>Product<br>Product<br>Product<br>Product<br>Product<br>Product<br>Product<br>Product | Team<br>Team<br>Team<br>Team<br>Team<br>Team<br>Team<br>Team | LOCATION                                           |                    |

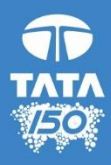

# HOME DASHBOARD

#### Introduction

The Home dashboard displays a list of all virtual resources and their overall consumption. The example below shows resource utilisation in IPC and the Incidents logged in the portal.

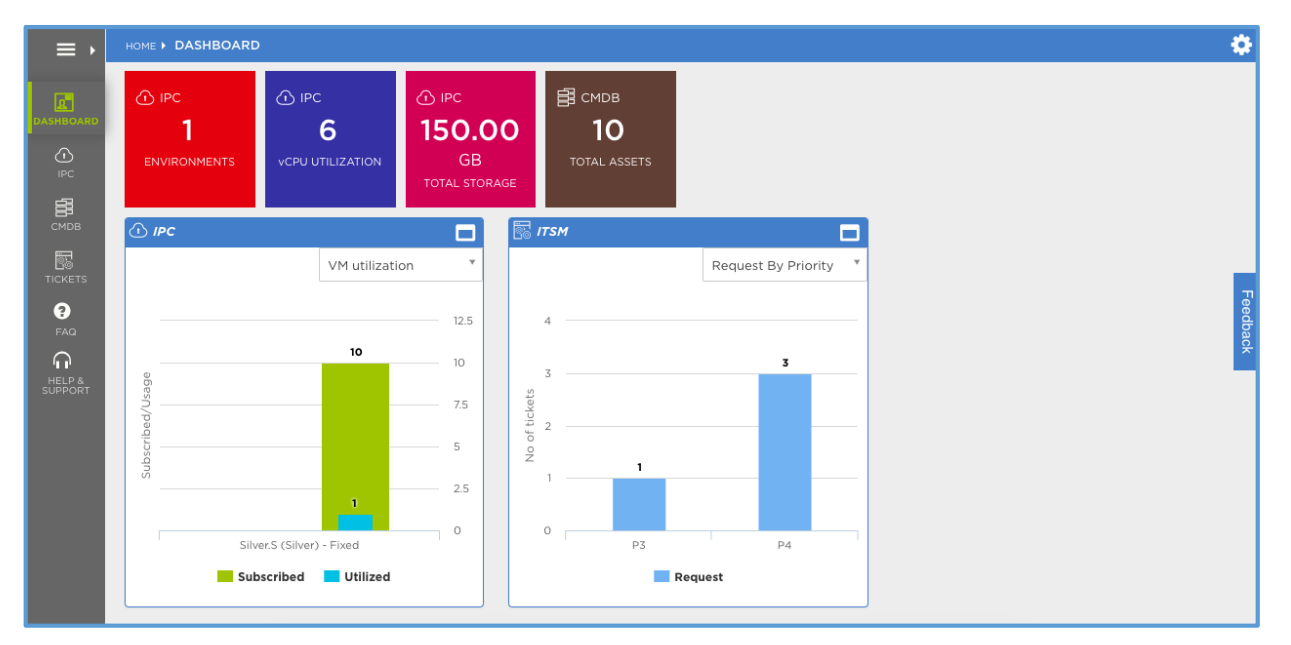

Select a resource type from the IPC drop-down displayed on the dashboard to view the resource's utilisation. View Incidents by priority or category by selecting the respective option from the ITSM drop-down.

| VM utilization                                      |
|-----------------------------------------------------|
| VM utilization                                      |
| IPC Storage<br>Utilization                          |
| Assets by Storage type                              |
| Showback (cost) of<br>VM by time period ,<br>per BU |
| Cost spread across                                  |
| O<br>Silver:S (Silver) - Fixed                      |
|                                                     |

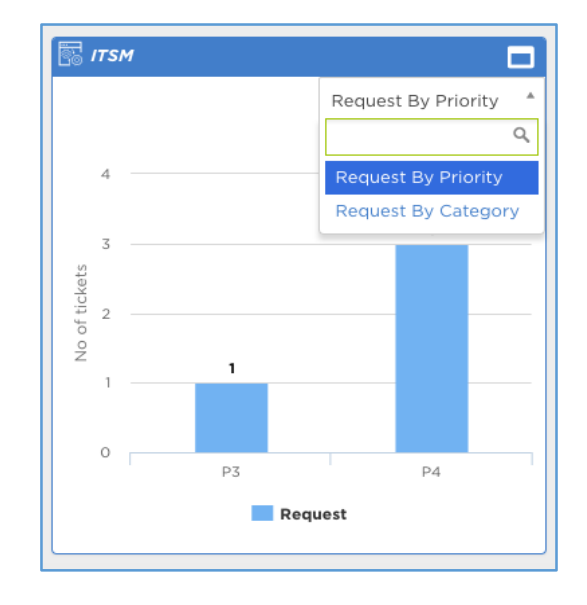

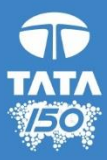

# **USER ROLES AND ACTIVITIES**

Tata Communications preconfigures three types of user roles for all IZO<sup>™</sup> Private Cloud Portal users:

- Master User
- Power User
- Standard User

Each user role has an associated set of tasks, and a user in a particular user role can perform only those tasks that are pre-defined for that role as shown below:

| Activities               | Master User | Power User | Standard User |
|--------------------------|-------------|------------|---------------|
| Create Business Units    | Yes No      |            | No            |
| Assign Users             | Yes         | No         | No            |
| Create VPN and VPN Users | Yes         | No         | No            |
| Create Environments      | Yes         | Yes        | No            |
| Create Firewall Rules    | Yes         | Yes        | Yes           |
| Launch VMs               | Yes         | Yes        | Yes           |
| Perform VM Actions       | Yes         | Yes        | Yes           |
| View/Create Tickets      | Yes         | Yes        | Yes           |
| View Asset Summary       | Yes         | Yes        | Yes           |

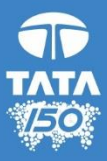

# **SERVICE VARIANTS**

Tata Communications offers four VM configurations as shown below. The standard deliverables and service levels vary depending on the IZO<sup>TM</sup> Private Cloud offering type - i.e. managed or unmanaged and whether the customer is receiving service in or outside of India (e.g. USA/UK/Singapore).

| Features/Plans of IZO <sup>™</sup><br>Private Cloud   | Tiny       | Bronze     | Silver     | Gold       |  |  |
|-------------------------------------------------------|------------|------------|------------|------------|--|--|
| vCPU                                                  | 1          | 2          | 4          | 8          |  |  |
| Virtual Machine Memory<br>(in GB) (Committed)         | 2          | 4          | 8          | 16         |  |  |
| Virtual Machine Disk<br>Space (in GB)*<br>(committed) | 50         | 50         | 100        | 200        |  |  |
| 99.9% Uptime<br>Guarantee**                           | Signed SLA | Signed SLA | Signed SLA | Signed SLA |  |  |
| VM High Availability                                  | Default    | Default    | Default    | Default    |  |  |
| Operating System<br>Options***                        | Yes        | Yes        | Yes        | Yes        |  |  |
| For India Only                                        |            |            |            |            |  |  |
| Data Transfer<br>(GB/month - India only)              | 100        | 100        | 100        | 100        |  |  |
| Committed IOPS for SAS<br>storage                     | 50         | 50         | 50         | 50         |  |  |

Customers in the UK and Singapore must subscribe to one of Tata Communications' capped bandwidth plans (up to 4 Mbps per VPS, which can be pooled, when required, to meet greater bandwidth demands) for an additional monthly charge. Customers in India may purchase additional data transfer in increments of 1 GB.

\* Including operating system partition. We recommend keeping 50 GB for OS partition and additional space to be used for applications and data requirements

\*\* Managed VM service type has 99.9% guarantee on individual VM level and on platform level both whereas Unmanaged VM has 99.9% uptime guarantee on Platform level only

\*\*\* Operating system will be charged additionally. A freely available OS environment is bundled.

Note: Additional vCPU, RAM and storage can be provided at additional cost.

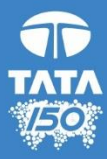

# **CONTACT INFORMATION**

# Tata Communications IZO™ Private Cloud Team

E-mail: <a href="mailto:cloudtechnicalsupport@tatacommunications.com">cloudtechnicalsupport@tatacommunications.com</a>